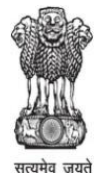

## OFFICE OF THE PRINCIPAL P.R.THAKUR GOVT. COLLEGE P.O.-Thakurnagar, P.S.-Gaighata, North 24 – Parganas Pin-743287 <u>E-mail-office@prtgc.ac.in</u>

No. PRTGC-24/57

Ph. No.- 913215-244442

Date: 26.07.2024

## বিজ্ঞপ্তি

পশ্চিমবঙ্গ রাষ্ট্রীয় বিশ্ববিদ্যালয়ের নির্দেশানুযায়ী (নং- WBSU/IC/ABC/Digilocker/120/24 Dt. 24.07.2024) কলেজের সকল ছাত্র-ছাত্রীদের আগামী ০১.০৮.২০২৪ তারিখের (বৃহস্পতিবার) মধ্যে অবশ্যই নিজস্ব ABC (Academic Bank of Credit) Id তৈরী করতে বলা হচ্ছে। উক্ত Id টি পরবর্তীকালে মার্কশীট ও সার্টিফিকেট পাওয়ার ক্ষেত্রে খুবই প্রয়োজনীয়।

সংশ্লিষ্ট ছাত্র-ছাত্রীদের ABC Id তৈরী করার পর Id কার্ডটির ০২ কপি বিভাগীয় প্রধানের কাছে আগামী ০৩.০৮.২০২৪ তারিখের (শনিবার) মধ্যে জমা দিতে বলা হচ্ছে।

## ABC Id তৈরী করার পদ্ধতি নিম্নে দেওয়া হলঃ

Officer-in-Charge P. R. Thakur Govt. College

Swapan Sarkar Officer-in-Charge P.R. Thakur Govt. College P.O.-Thakurnagar, 24Pgs.(N) Pin-743287

| DigiLocker G200<br>Counter Marke & Capacity |  |
|---------------------------------------------|--|
| Creating account is fast and easy!          |  |
| Full Name*                                  |  |
| Date  V Month V Year V                      |  |
| ○ Male ○ Female ○ Other                     |  |
| Mobile Number*                              |  |
| Email ID                                    |  |
| Set 6 digit security PIN* Ø                 |  |
| Submit                                      |  |
| i agree to the LigiLocker lemms of Service  |  |
| Already have an account? Sign In            |  |

- Click on the "Sign in" button on the top corner, if you are a new user  $\rightarrow$  click on the "Sign up" button
- Step 02: Fill all the requisite information as asked and set six-digit login PIN for additional security → hit the submit button
- Enter the OTP that was sent to the registered mobile and hit the "Submit"

| Verify Mobile OTP                              |                |
|------------------------------------------------|----------------|
| DigiLocker has sent you an OTP<br>(1000002016) | to your mobile |
| Enter OTP                                      | ø              |
| Please enter 6 digit OTP to complete ver       | ification      |
| Submi                                          | t              |
| Wait for OTP <b>00:54</b> , do not refre       | esh or close!  |

button again  $\rightarrow$  a new account wil be created

Step 03: Signout and Sign in to the DigiLocker portal by entering the registered credentials

| Digi                 | Locker G2           |
|----------------------|---------------------|
| Sign In to your      | account!            |
| Mobile               | Aadhaar/Username    |
| 9791949440           |                     |
| •••••                | Ø                   |
| Forgot security PIN? |                     |
| S                    | ign In              |
|                      |                     |
| Do not have a        | an account? Sign Up |

Enter the registered mobile number, followed by security PIN → verify OTP will be prompted → enter the OTP and hit the "Submit" button

| DigiLocker G2                                                     |          |
|-------------------------------------------------------------------|----------|
| Verify OTP                                                        |          |
| DigiLocker has sent you an OTP to your reg<br>mobile (xxxxxxx440) | jistered |
| Enter OTP                                                         | ø        |
| Wait few minutes for the OTP, do not refresh or close!            |          |
| Submit                                                            |          |
| Did not get the OTP? Resend OT                                    | TP       |
| Torriging Aadhaar OTP instead                                     |          |

 Step 04: Once logged in, under the home page ->click the "Join Now" button of the Academic Bank of Credits banner → ABC (APAAR) ID creation window will pop up

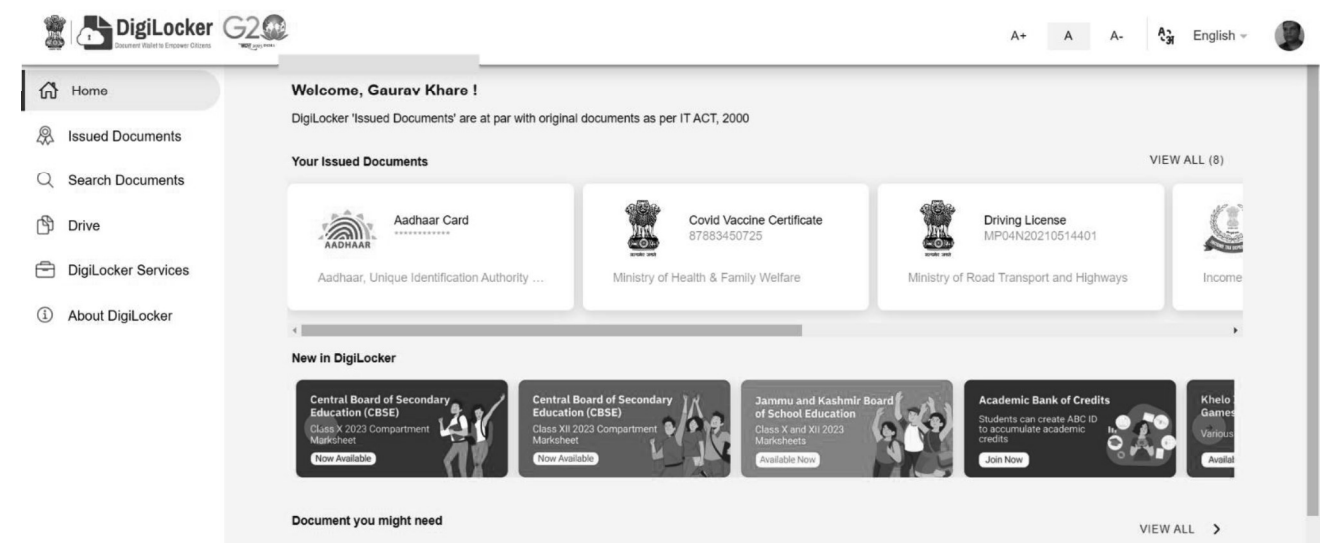

- Step: 05 Enter the requisite details and hit the "Get Document" button
- Name as per Aadhaar, Date of Birth and Gender would be prepopulated, you will have to enter the Admission Year, Identity Type, and Identity value and select your academic Institution from the drop-down window

| ABC ID Card                 |                                                                                      | ← ABC ID Card                                       |                                                   |  |  |
|-----------------------------|--------------------------------------------------------------------------------------|-----------------------------------------------------|---------------------------------------------------|--|--|
| Get your document by enteri | Admission Year                                                                       | Get your document by enterin                        | Identity Type                                     |  |  |
| N                           | Type to search                                                                       | Name (as per Aadhaar)                               | Type to search                                    |  |  |
| vame (as per Aadnaar)       | 2023                                                                                 | Dub (10)/h                                          | Roll Number                                       |  |  |
| Date of Birth               | 2022                                                                                 | Date of Birth                                       | Registration Number                               |  |  |
| Gender                      | 2021                                                                                 | Gender                                              | Enrolment Number                                  |  |  |
| Admission Year              | 2020                                                                                 | Admission Year *                                    | New Admission                                     |  |  |
|                             | 2019                                                                                 | Identity Type *                                     | None                                              |  |  |
| Identity Type *             | - 0040                                                                               | teening type                                        | Cancel OK                                         |  |  |
| Identity Value              | Cancel OK                                                                            | Identity Value *                                    | Enter Identity Value                              |  |  |
|                             | Ex 16270XX                                                                           |                                                     | Ex. 16270XX                                       |  |  |
| Institution Name            | Select Institution Name -                                                            | Institution Name <sup>*</sup>                       | Select Institution Name -                         |  |  |
| I provide my consent to     | Select Institution Name -<br>DigiLocker to share my details with the Issuers for the | e I provide my consent to<br>purpose of fetching my | DigiLocker to share my details with the Issuers f |  |  |

• Under "Identify Type", you have to select "Roll Number", "Registration Number", Enrolment Number or New Admission and enter its value

|                             | _                                 |                 |                        |                              |                                                   |  |
|-----------------------------|-----------------------------------|-----------------|------------------------|------------------------------|---------------------------------------------------|--|
| et your document by enterin | Institutio                        | on Name         | Get your document by e | ntering the required details |                                                   |  |
| Name (as not Andhaar)       | Type to search                    |                 | Name (as per Aadhaar)  | Institutio                   | n Name                                            |  |
| ame (as per Aaunaar)        | 1 EME CENTRE                      |                 |                        |                              |                                                   |  |
| Date of Birth               | 816 SHREE VENKATESHW              | ARA HI TECH     | Date of Birth          | University of DE             |                                                   |  |
|                             | POLY TECHNIC COLLEGE              |                 | Gender                 | University Of Delhi          | University Of Delhi<br>World University Of Design |  |
| ender                       | A P Goyal Shimla University       |                 |                        | World University Of Design   |                                                   |  |
| dmission Year <sup>*</sup>  | A PJ Abdul Kalam Technolog        | ical University | Admission Year         | Cancel                       | OK                                                |  |
|                             | AAFT University of Media and Arts |                 |                        |                              |                                                   |  |
| dentity Type *              | AALIM MUHAMMED SALEG              | H POLYTECHNIC   | identity lype          | Enrolment Number -           |                                                   |  |
|                             | Cancel                            | OK              | Identity Value *       | 1231212ABA                   |                                                   |  |
| entity value                | 1231212ABA                        |                 |                        | Fx 16270XX                   |                                                   |  |
|                             | Ex. 16270XX                       |                 |                        |                              |                                                   |  |
| Institution Name            | Select Institution Name           | -               | Institution Name       | Select Institution Name      |                                                   |  |

• Step 06: Scroll and select your Institution Name and hit "Ok", once you are satisfied with the entered information → Check the consent statement and click the "Get Document" button.

| DigiLocker Citers   | S22                     |                                                               | A+ A A-                                                                                                    | 🎝 English - |
|---------------------|-------------------------|---------------------------------------------------------------|----------------------------------------------------------------------------------------------------|-------------|
| 🖒 Home              | ← APAAR (ABC) ID        | Card                                                          |                                                                                                    |             |
| A Issued Documents  |                         |                                                               |                                                                                                    |             |
| Q Search Documents  | Get your document by er | ntering the required details                                  | Academic Bank of Credits has been<br>established on the lines of the National                                           |             |
| 🖒 Drive             | Name (as per Aadhaar)   | Lakshmi Sanjeevi                                              | Academic Depository (NAD), in the sense, NAD is the backbone of ABC, where the                                          |             |
| DigiLocker Services | Date of Birth           | 17-09-1987                                                    | students' academic data are held and<br>academic awards are stored (i.e.<br>storehouse of academic awards). Despite     |             |
| About DigiLocker    | Gender                  | Female                                                        | the fact that ADC enables students to register or commence credit transfer, the                                         |             |
|                     | Admission Year*         | 2021 -                                                        | final outcomes of credit redemption and<br>issuance of certificates, as well as the<br>compilation of award records are |             |
|                     | Identity Tune "         | Boll Number -                                                 | administered by academic institutions via<br>the NAD Platform. Hence being the owner                                    |             |
|                     | Normaly 1900            |                                                               | of academic awards, Academic Institutions<br>must mandatorily register themselves                                       |             |
|                     | Identity Value          | 636008<br>Ex. 18270XX                                         |                                                                                                    |             |
|                     | Institution Name *      | A PJ Abdul Kalam Technologi 👻                                 |                                                                                                    |             |
|                     | I provide my conser     | nt to DigiLocker to share my details with the issuers for the |                                                                                                    |             |
|                     | purpose or recring      | Get Doc                                                       | ument                                                                                                    |             |

• A confirmation message stating that "Your request has been submitted" will be prompted next.

|                     |                                            |                                                                            | A+ A A- 💱 English -                                                                                                    |
|---------------------|--------------------------------------------|----------------------------------------------------------------------------|----------------------------------------------------------------------------------------------------|
| ්ර Home             | ← APAAR (ABC) ID                           | Card                                                                       |                                                                                                    |
| A Issued Documents  |                                            |                                                                            |                                                                                                    |
| Q Search Documents  | Get your document by en                    | tering the required details                                                | Academic Bank of Credits has been<br>established on the lines of the National                                                 |
| Drive               | Name (as per Aadhaar)                      | Lakshmi Sanjeevi                                                           | Academic Depository (NAD), in the sense,<br>NAD is the backbone of ABC, where the<br>students' academic data are held and     |
| DigiLocker Services | Date of Birth                              | 17-09-1987                                                                 | academic awards are stored (i.e.<br>storehouse of academic awards). Despite                                                   |
| ① About DigiLocker  | Gender                                     | Female                                                                     | the fact that ABC enables students to<br>register or commence credit transfer, the<br>final outcomes of credit redemption and |
|                     | Admission Year <sup>®</sup>                | 2021 -                                                                     | Issuance of certificales, as well as the<br>compilation of award records, are<br>administered by academic institutions via    |
|                     | Identity Type *                            | Roll Number -                                                              | the NAD Platform. Hence being the owner<br>of academic awards, Academic Institutions                                          |
|                     | Identity Value *                           | 636008                                                                     | must mandatorily register themselves<br>under ABC via NAD                                                                     |
|                     | Institution Name *                         | A PJ Abdul Kalam Technologi 👻                                              |                                                                                                    |
|                     | I provide my conser<br>purpose of fetching | t to DigiLocker to share my details with the issuers for the my documents. |                                                                                                    |
|                     | Your request has b                         | Get Document                                                               |                                                                                                    |

• You will be redirected to the "Issued Documents" section immediately, where your ABC ID gets shown to you as under:

| 0  | DigiLocker (        |                 |                                                |                                                           | A+ | A | A- | ₽ <sub>3</sub> r | English - | ۵ |
|----|---------------------|-----------------|------------------------------------------------|-----------------------------------------------------------|----|---|----|------------------|-----------|---|
| ú  | Home                | You have        | 2 Issued Documents                             |                                                           |    |   |    | 88               |           |   |
| \$ | Issued Documents    | DigiLocker '    | Issued Documents' are at par with original doo | uments as per IT ACT, 2000                                |    |   |    |                  |           |   |
| Q  | Search Documents    | Colde Mr.2 (Mr. | ABC ID Card<br>360184643574                    | Academic Bank of Credits<br>Tue, 19 Sep 2023 16:59:49 IST |    |   | ₽  | :                |           |   |
| ß  | Drive               |                 | Aadhaar Card                                   | Aadhaar, Unique Identification Authority of India         |    |   | 4  | :                |           |   |
| Ē  | DigiLocker Services | AADHAAR         |                                                | Sun, 25 Jun 2023 06.22.56 (51                             |    |   |    |                  |           |   |
| 1  | About DigiLocker    |                 |                                                | Q Get More Issued Documents                               |    |   |    |                  |           |   |
|    |                     |                 |                                                |                                                           |    |   |    |                  |           |   |

• Step 07: Hit the download 🔄 icon and a PDF of your ABC ID gets shown to you as under

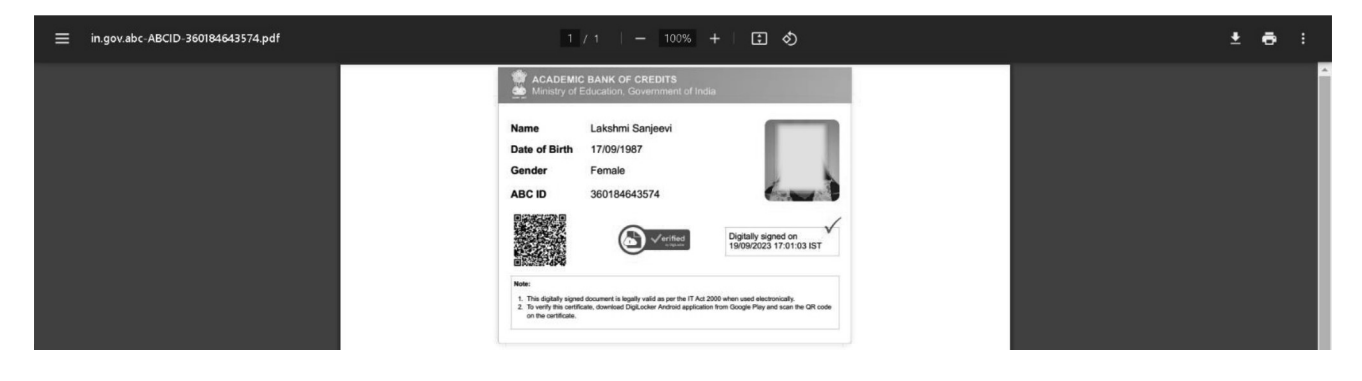

ABC ID creation via QR Code scanning:

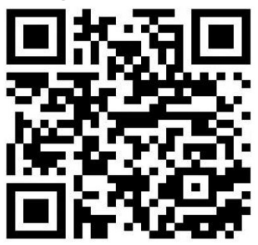

- ABC ID creation via QR Code scanning is a straightforward approach and the simplest one.
- Step 01: Scan the QR Code → you will be redirected to DigiLocker app → Once you're logged in, you'll find a form that already contains your Name, Date of Birth, and Gender prepopulated. Next, choose the Admission year, your Identity Type, enter your Identity value, and select your Academic Institution from the provided dropdown list.
- Step 2: To complete the process, simply click the "Get Document" button, and you'll witness your ABC ID being generated or fetched as shown in the second screenshot.

|                                                                                                    | 7 |                         |                                           |                                   |                        |
|----------------------------------------------------------------------------------------------------|---|-------------------------|-------------------------------------------|-----------------------------------|------------------------|
| 11:26 AM 🖪 🛱 🧯 • 🕜 (0) Ye 1, 📲 🕺 🕮                                                                                      |   | 11:26 AM                | 48 .                                      | ☺ (∞) ९४६ ११1                     | <sup>34.4</sup> ∐ 100  |
| ← Academic Bank of Credits                                                                                              |   | 2 3                     | DigiLocker                                |                                   | C                      |
| Name(from aadhaar)<br>R Sridhar                                                                                         |   | Issue                   | d Docume                                  | nts                               |                        |
| Date of Birth<br>07-01-1986                                                                                             |   | DigiLocke<br>original o | er 'Issued Documer<br>locuments as per l' | nts' are at par wi<br>T ACT, 2000 | th                     |
| Gender<br>Male                                                                                                    |   |                         | ad Decument/6                             |                                   |                        |
| Admission Year *                                                                                                    |   | My Issu                 | ed Document(d                             | ,                                 |                        |
| 2022 •                                                                                                    |   | From some some          | ABC ID Card                               |                                   | :                      |
| Identity Type *                                                                                                    | , |                         | i coming                                  |                                   |                        |
| Registration Number                                                                                                    |   |                         | Aadhaar Card                              | ntification Authority             | , :                    |
| dentity Value *                                                                                                    |   |                         | of India                                  |                                   |                        |
| Example: 16270XX<br>Select Institution Name *                                                                           |   |                         | Covid Vaccine O<br>Ministry of Health &   | Certificate<br>Family Welfare     | :                      |
| A PJ Abdul Kalam Technological<br>Jniversity                                                                            |   |                         | PAN Verificatio                           | n Record                          | :                      |
| I provide my consent to DigiLocker to share my details<br>with the Issuers for the purpose of fetching my<br>documents. |   |                         | Degistration of                           | Vahislas                          |                        |
| Get Document                                                                                                    |   | Home                    | Registration of<br>Q<br>Search            |                                   | <mark>О</mark><br>Menu |
|                                                                                                    |   |                         |                                           | $\triangleleft$                   |                        |

• Step 3: After the ABC ID is successfully created or fetched, you can locate it under the "My Issued Documents" section. To view your ABC ID, simply click on the three dots located on the right side of the entry.

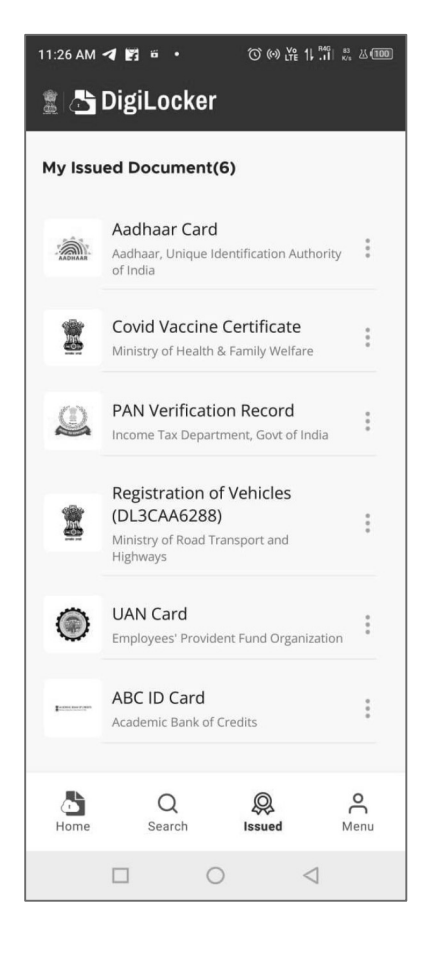

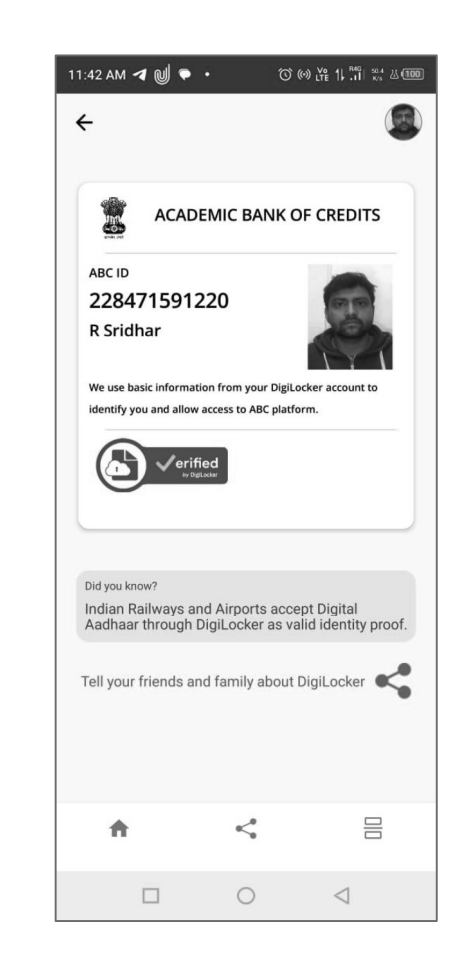

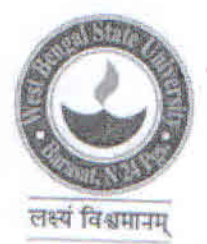

## WEST BENGAL STATE UNIVERSITY

Berunanpukuria, Malikapur, Barasat, 24 Parganas (North), Kolkata 700126 Department of INSPECTOR OF COLLEGES Phone / Fax : 91-33-2524-1978

Ref : WBSU/IC/ABC/Digilocker/120/24

Inspector of Colleges (Acting) Date- 24-07-2024

From : Inspector of Colleges (Acting) West Bengal State University

: The Principal/Teacher-in-Charge/Officer-in-Charge To All Affiliated Colleges Under West Bengal State University,

Sub: Incorporation of ABC\_id in the mark-sheet & certificate of students

Respected Sir/Madam,

You are aware of that MHRD/WBHED has taken initiative for NAD Digilocker for the benefit of students. To ensure the same, you are requested to take necessary initiative to inform all students (UG & PG) of your college. Please collect their data both as soft & hard copies and submit it to Prof. Kaushik Roy, Professor & Head, Dept. of Computer Science and Chairperson, Digilocker and Academic Bank of Credit, WBSU, Mob: 9432841740. You are requested to take the following steps:

1. Please ensure all the new students fill up ABC\_id during their registration process.

2. Ensure all existing students create & update college about their ABC\_id.( PG students are requested to fill the

3. Ask them to complete this step at the earliest otherwise they won't be able to receive their mark-Sheet/Certificate of the current and forthcoming semester.

4. Respective college to submit the details related to ABC\_id of students to the University within 10(Ten) days time from the issue date of this letter.

This is for your kind information and urgent necessary perusal please.

Thanking you.

Yours faithfully

Inspector of Colleges (Acting)

**INSPECTOR OF COLLEGES** 

(Acting)

Ref: WBSU/IC/ABC/Digilocker/120/24 dated- 24/07/2024 Copy forwarded for necessary information to:

1. Vice-Chancellor's Secretariat, WBSU,

West Bengal State University Barasat, (N)24-Pgs., Kol-126 2. Prof. Kaushik Roy, Professor, Dept. of Computer Science & Chairperson, Digilocker and Academic Bank

3. Office Copy

Inspector of Colleges (Acting)

**INSPECTOR OF COLLEGES** (Acting) West Bengal State University Barasat, (N)24-Pgs., Kol-126